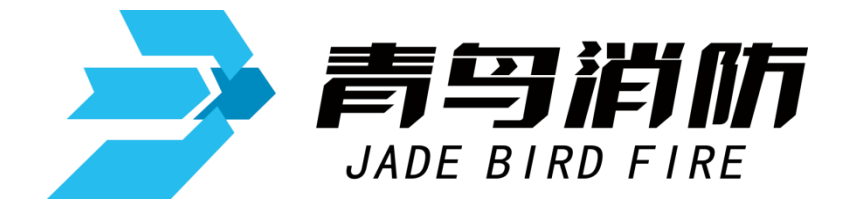

# 家用火灾报警控制器 JB-QB-JBF5023DC JB-QB-JBF5023

# 使用说明书

在安装和使用本产品前务必仔细阅读和理解 该使用说明书!

青鸟消防股份有限公司

Jade Bird Fire Co.,Ltd.

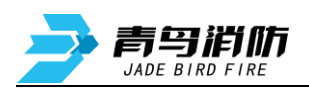

# 目录

| 第一章 系统简介                                   |          |
|--------------------------------------------|----------|
| 11 陕占                                      | 1        |
| I.I 行尽                                     | 1<br>1   |
| 1.2 少奴                                     | 1<br>2   |
| 1.3 9月9月7日                                 | 2        |
|                                            | ۰۰۰۰۰ ۲  |
| 第二章 安装调试步骤                                 |          |
| 2.1 控制器外观及面板说明                             |          |
| 2.2 控制器安装                                  | 4        |
| 2.3 接线说明                                   | 5        |
| 2.4 调试流程                                   | 5        |
| 2.5 到货检查                                   | 5        |
| 2.6 空载上电检查                                 | 5        |
| 2.7 现场部件检查                                 | 6        |
| 2.8 接线及配置                                  | 6        |
| 2.9 调试                                     | 6        |
| 第三章 状态信息与功能操作                              | 7        |
| 21                                         | 7        |
| 3.1 7.2 11 1 正堂收视状态                        |          |
| 3.1.2 控制器报火警                               |          |
| 3.1.3 控制器报故障                               |          |
| 3.1.4 火警优先                                 |          |
| 3.2 功能操作                                   | 8        |
| 3.2.1 基本功能界面                               | 8        |
| 3.2.2 査询                                   | 9        |
| 3.2.3 测试菜单                                 |          |
| 3.2.4 设置菜单                                 | 14       |
| 3.2.5 安装菜单                                 | 16       |
| 3.2.6 系统菜单                                 |          |
| 3.2.6 帮助菜单                                 |          |
| 3.2.7 监分功能                                 |          |
| 第四章 常见故障分析及维护                              |          |
| 41 按制哭子注开机                                 | 22       |
| 4.1 江时做儿公川心                                | 22<br>22 |
| 4.2 00 00 00 00 00 00 00 00 00 00 00 00 00 |          |
|                                            |          |
| <b>4.5</b> 消防报警控制器无法收到控制器的信息               |          |
|                                            |          |
| 界卫早                                        | 23       |
| 5.1 维修保养                                   | 23       |
| 5.2 注意事项及免责声明                              | 23       |
|                                            |          |

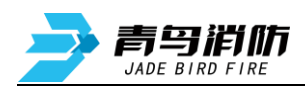

# 第一章 系统简介

JB-QB-JBF5023DC/JB-QB-JBF5023 型家用火灾报警控制器是青鸟消防股份有限公司依据国家标准 GB 22370-2008《家用火灾安全系统》,为满足民用建筑消防工程需要而开发的一款家用火灾报警控制器 (以下简称控制器)。

产品外观采用流线型设计风格,指示灯及操作按键以显示屏中心对称分布,并具有中英文丝印标识, 符合人们对称美的审美观;安装方便,支持明装和暗装两种安装方式;尺寸小巧,功能强大,性能稳定, 界面 UI 设计简洁易懂,适于安装在家庭室内使用。

# 1.1 特点

- 1) 人机交互友好: 2.8 寸彩色液晶屏, 扁平化图形显示, 全中文菜单、提示。
- 2) 操作可靠易用:通过面板按键操作,可实现信息查询和信息配置。
- 3) 火警电话自动拨号发短信功能: 需配置物联网卡并完成与青鸟云平台的对接。
- 4) 回路二总线输出:回路采用二总线输出,接线简单,易操作。
- 5) 控制器具备与火灾报警系统组网通讯功能:通过 CAN 总线与火灾报警控制器进行组网,实现报警信息上传。
- 6) 电源开关: JB-QB-JBF5023DC/JB-QB-JBF5023 的控制器具有一个电源开关,供专业技术人员通过此 开关进行系统维护使用。

# 1.2 参数

| 型号            | JB-QB-JBF5023DC                                 | JB-QB-JBF5023         |  |  |  |
|---------------|-------------------------------------------------|-----------------------|--|--|--|
| 部件名           | 规格                                              |                       |  |  |  |
| 显示屏           | 2.8 寸 TFT 彩色液晶屏 (320×240 图形点阵)                  |                       |  |  |  |
| 回路/部件<br>带载数量 | 1 回路, 50 点                                      | 1 回路, 16 点            |  |  |  |
| 继电器触点         | 2个,无源输出,触点容量1A@30VDC                            |                       |  |  |  |
| 输入触点          | 无源报警输入端口,用于接收外部无源开关量输入,有开关量短路输入时,控制器<br>进入火警状态。 |                       |  |  |  |
| 通讯接口          | 外部 CAN 接口 1 个                                   |                       |  |  |  |
| 使用环境          | 温度: -10 +55°C, 相对湿度: <=95%                      |                       |  |  |  |
| 存储环境          | 温度: -20 +65℃,相对湿度: <=95%                        |                       |  |  |  |
| 输入电压          | DC24V                                           | 220 VAC, 50 Hz/60Hz   |  |  |  |
| 电源容量          | /                                               | 3A@5VDC               |  |  |  |
| 备用电池          | /                                               | 3.6V/5000mAh 可充电锂离子电池 |  |  |  |
| 额定功率          | <3W                                             | <3W                   |  |  |  |
| 最大功率          | <6W                                             | <6W                   |  |  |  |
| 本机地址识别        | 通过本机液晶                                          | 晶屏界面设置                |  |  |  |
| 青鸟消防股份有限。     | 公司 第1页,共23页                                     |                       |  |  |  |

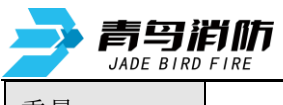

JB-QB-JBF5023DC/JBF5023 型家用火灾报警控制器使用说明书 V1.0

| 重量 | 336g(不含包装)   | 520g(不含包装)     |
|----|--------------|----------------|
| 尺寸 | L×W×H: 200mn | n×110 mm×52 mm |

| 名称                          | 部件名                        | 规格                    |  |  |  |
|-----------------------------|----------------------------|-----------------------|--|--|--|
|                             | 输入电压                       | AC220V 50Hz           |  |  |  |
|                             | 电源容量                       | 10A@27VDC             |  |  |  |
| BYF-PC10X 消防电源              | 备用电池                       | (12VDC/10 Ah)×2 铅酸蓄电池 |  |  |  |
| (配接 JB-QB-<br>JBF5023DC 使用) | 带载数量                       | ≤20 台                 |  |  |  |
|                             | 安装方式                       |                       |  |  |  |
|                             | 注:具体详见《BYF-PC10X消防电源使用说明书》 |                       |  |  |  |

# 1.3 外形尺寸(单位: mm)

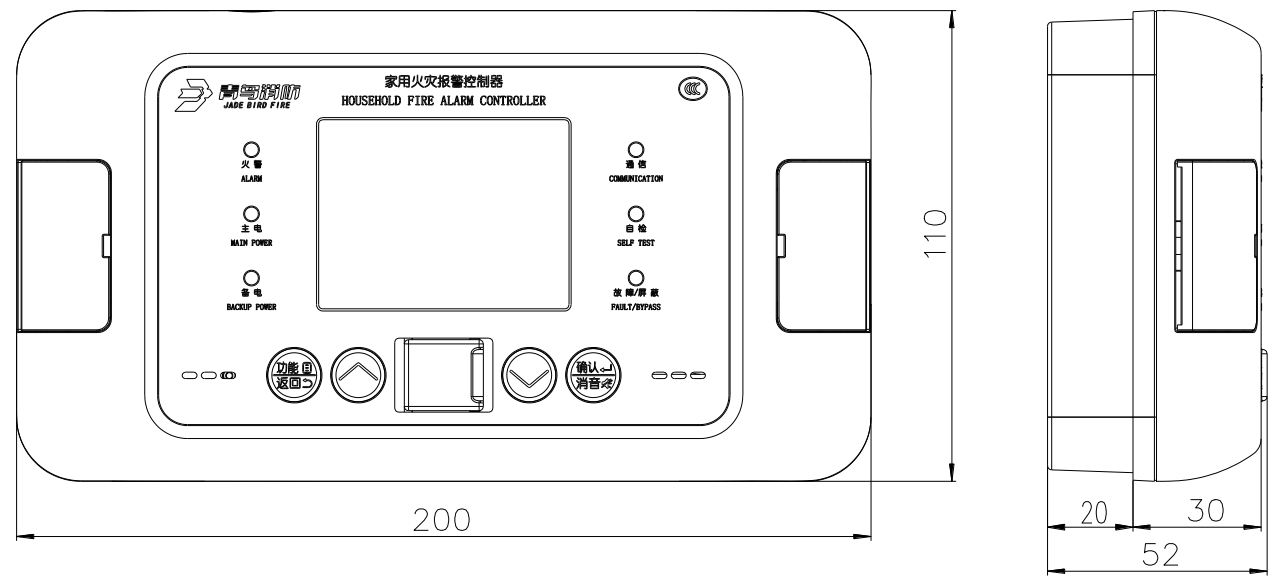

外形尺寸图

# 1.4 执行标准

该家用火灾报警控制器设计、制造和检定符合以下国家标准:

● GB22370-2008《家用火灾安全系统》

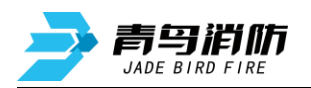

# 第二章 安装调试步骤

# 2.1 控制器外观及面板说明

面板操作区主要由液晶显示屏、指示灯、按键三部分组成。

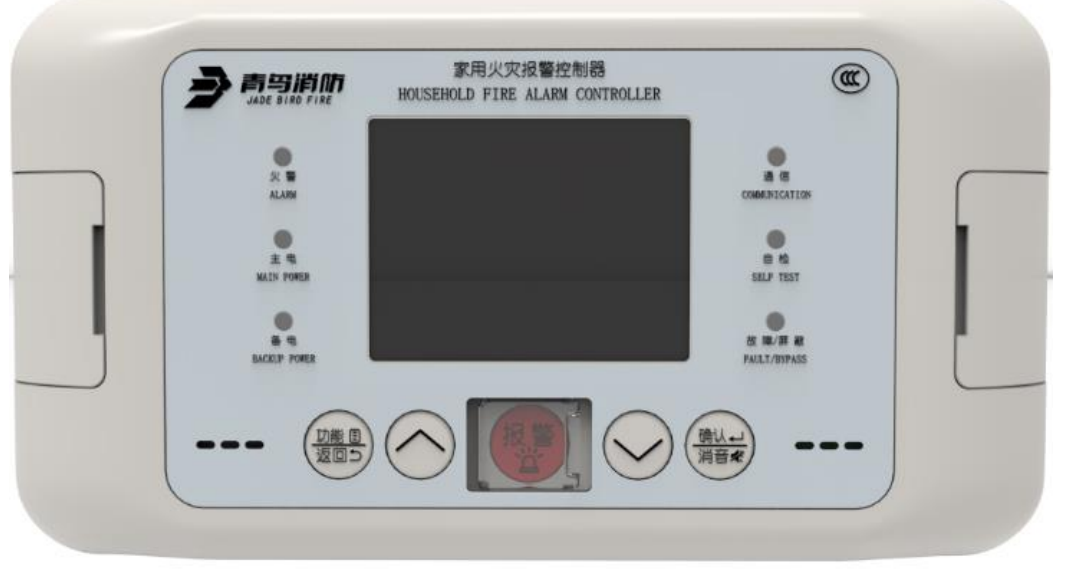

正面外观图

● 指示灯说明

火警灯:红色,此灯亮表示控制器接收到外接现场设备的火警信息,具体信息见液晶屏显示,火警 排除后,通过复位操作,熄灭此灯。

主电工作灯:绿色,当供电电源工作正常时,此灯点亮,主电故障时灯熄灭。

备电工作灯:绿色,当主电故障时,此灯点亮,主电正常工作时,此灯熄灭。

故障/屏蔽灯:黄色,控制器接收到外部现场设备有故障或控制器本身出现故障时,此灯闪亮,具体 故障信息见液晶显示,所有故障均排除后此灯自行熄灭;当外部设备发生故障时,可将其屏蔽。有屏蔽 设备存在时此灯常亮,待修理或更换后,再使用解除屏蔽功能将设备全部恢复后,此灯熄灭。

通信灯:绿色,正常运行时闪亮。

自检灯:黄色,当控制器处于自检状态时,此灯点亮,其余操作,此灯熄灭。

● 按键说明

功能/返回键:此键是复合键,具有显示功能菜单和返回上级菜单功能,部分界面具有配置信息选择功能。

确认/消音键:此键是复合键,在火警或故障界面下具有消音功能,在其他界面具有确定功能。 向上、向下键:菜单移动选择或数据设置功能。

报警键: 当遇到火警或紧急情况时,可按下此键,具有紧急告知功能,可自动拨打预留联系电话。 控制器外部接口说明

SIM 卡座:用于插入 SIM 卡(MicroSIM 卡),按图示箭头方向安装 SIM 卡。

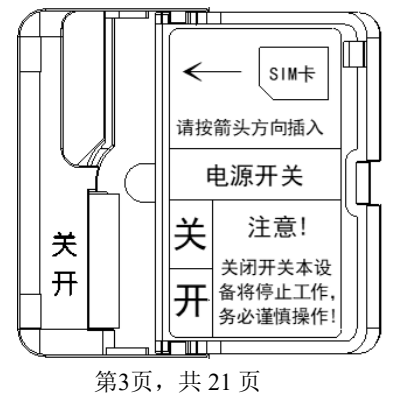

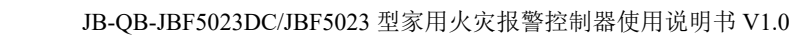

电源开关:系统维护使用

**青鸟消佈** JADE BIRD FIRE

# 2.2 控制器安装

安装示意图
 ①先用两个 M4X12 螺钉将底座安装在预埋盒上
 ②再用两个 M4X12 螺钉将控制器安装在底座上

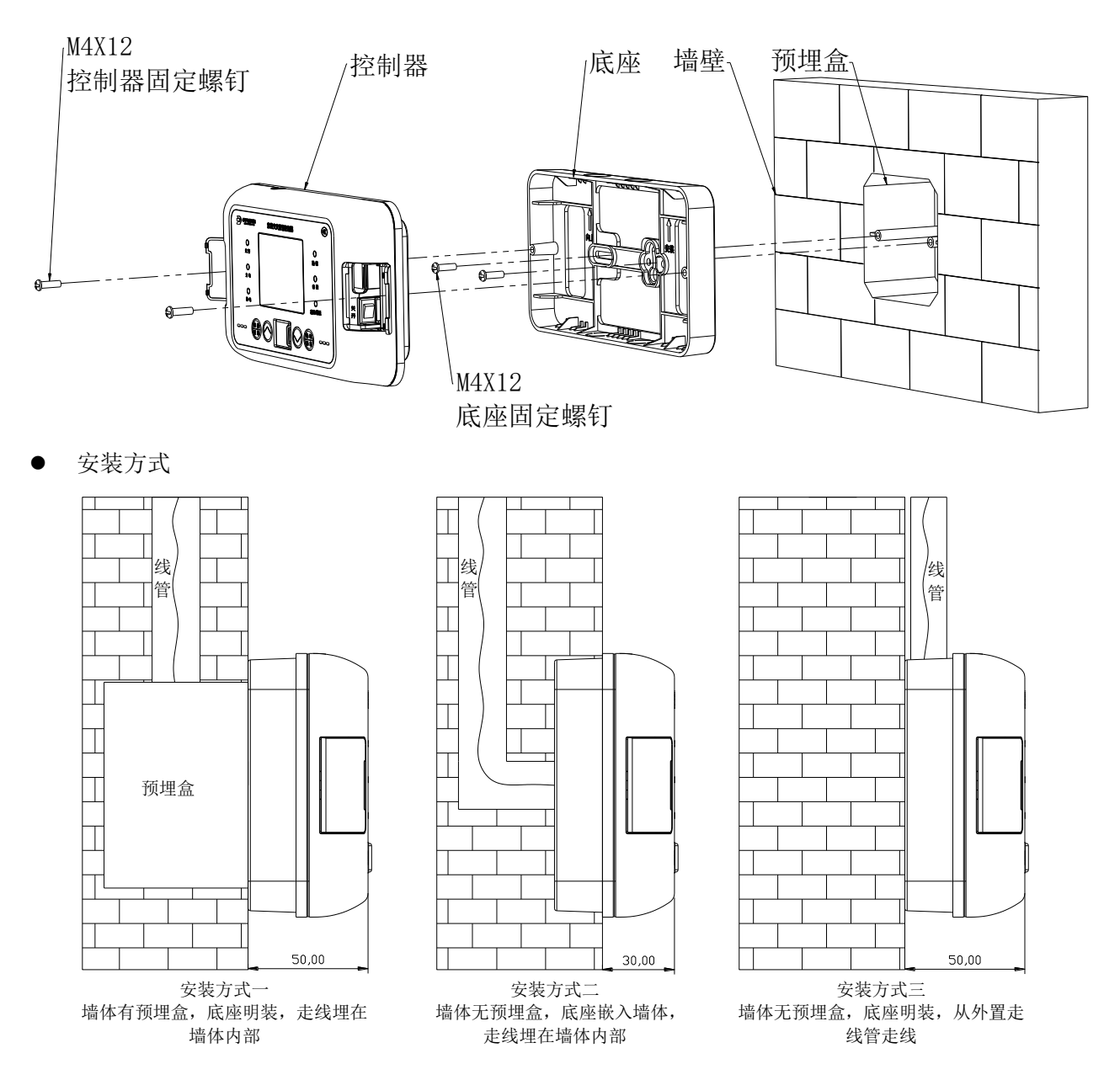

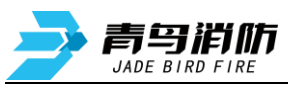

# 2.3 接线说明

| 型号         | JB-QB-JBF5023DC                                      | JB-QB-JBF5023                               |
|------------|------------------------------------------------------|---------------------------------------------|
| 端子名称       | 接线                                                   | 说明                                          |
|            | 24V,接 DC24Ⅴ直流电                                       | 220V,接 AC220V 交流电                           |
| L1, L2     | 无极性回路端口,可接火灾报警                                       | 控制器回路                                       |
| L+, L-     | 回路二总线,接本机带载的外部                                       | 现场设备                                        |
| CANH, CANL | CAN 接口,连接时须所有设备的<br>一起,切勿接反!否则无法通讯<br>终端电阻(120Ω)的配接。 | 的CANH 接在一起,所有 CANL 口接在<br>。多台设备连接或长距离传输时,注意 |
| I1、I2      | 无源输入端口,用于接收外部无<br>控制器处于火警状态,切勿连接<br>须安装终端电阻(10KΩ)    | 源开关量输入,有开关量短路输入时,<br>有源信号,否则会损坏接口。注意:必      |
| COM1/NO1   | 火警继电器,控制器处于火警状                                       | 态时,触点闭合,正常运行时断开。                            |
| COM2/NC2   | 故障继电器,控制器处于故障状                                       | 态时,触点闭合,正常运行时断开。                            |

#### 2.3.1 JB-QB-JBF5023DC 接线图:

| L  | N  | 1  | 2  | 3  | 4  | 5    | 6    | 7          | 8  | 9    | 10  | 11   | 12  |
|----|----|----|----|----|----|------|------|------------|----|------|-----|------|-----|
| 24 | 4V | L1 | L2 | L+ | L– | CANH | CANL | <b>I</b> 1 | 12 | COM1 | NO1 | COM2 | NC2 |

## 2.3.2 JB-QB-JBF5023 接线图:

| L  | N   | 1  | 2  | 3  | 4  | 5    | 6    | 7  | 8  | 9    | 10  | 11   | 12  |
|----|-----|----|----|----|----|------|------|----|----|------|-----|------|-----|
| 22 | 20V | L1 | L2 | L+ | L– | CANH | CANL | I1 | 12 | COM1 | NO1 | COM2 | NC2 |

#### 2.4 调试流程

到货检查 ->空载上电检查 ->现场部件检查 ->接线及配置 ->功能调试

# 2.5 到货检查

使用前首先对到货包装内物品进行检查,如有任何问题,及时与我司取得联系。

- 1) 按照物品清单与到货物品一一对照检查。
- 2) 对所有物品进行外观检查,是否完好。

# 2.6 空载上电检查

1) 控制器连接电源线,打开电源开关,完成开机。

2)开机后,选择自检功能进行控制器自检,记录自检过程中液晶屏、指示灯是否全部正常,蜂鸣器 是否发出洪亮的报警声和故障声。

3)使用万用表直流电压档测量接线端子电压是否正常。

| 端子 | L+、L-      |
|----|------------|
| 电压 | 18~25V之间跳动 |

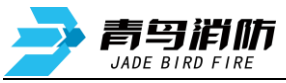

以上测试均正常,可关机待用,如有任何问题,及时与我司取得联系。

#### 2.7 现场部件检查

1)确认现场环境满足要求

温度: -10℃~+55℃。

相对湿度: ≤95%, 无凝露。

- 2)确认要配接的现场部件总数满足每种控制器的对应个数要求。
- 3) 需要使用火警电话自动拨号功能的现场,请检查控制器信号质量。

## 2.8 接线及配置

1) 将现场设备编号。

2)现场部件按要求与控制器正确连接。

- 3)有无源开关量信号接入的现场,需在无源开关量端并接 10KΩ 电阻,再通过导线接入控制器的 I1、 I2 端口;无此需求的现场,需在控制器的 I1、I2 端口直接并接 10KΩ 电阻,否则将上报故障。(注: JB-QB-JBF5023 地址为 18, JB-QB-JBF5023DC 地址为 52。)
- 4) 配接控制中心监控设备的现场, 通过 CAN 端口与火灾报警控制器进行连接, 注意 CANH 和 CANH 接, CANL 与 CANL 接。

5) 将现场 DC24V 电源线(JB-QB-JBF5023DC) 或者 AC220V 电源线(JB-QB-JBF5023) 接入控制器 L、N 端口。

6)使用万用表测量各连接线之间不短路后,可上电开机。

### 2.9 调试

接线及配置无误后,进入调试阶段,以下操作请参考本说明书<第三章状态信息与功能操作>进行。 1)设置控制器的时间为当前时间。

- 2)将现场设备进行自动登记。
- 3)检查注册信息是否正确。

4)检查机器有无故障报出,如有故障参考本说明书<第四章常见故障分析与操作>逐一排查,直到所 有故障消失。

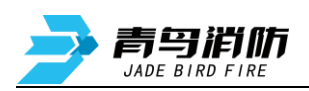

第三章 状态信息与功能操作

# 3.1 状态信息

#### 3.1.1 正常监视状态

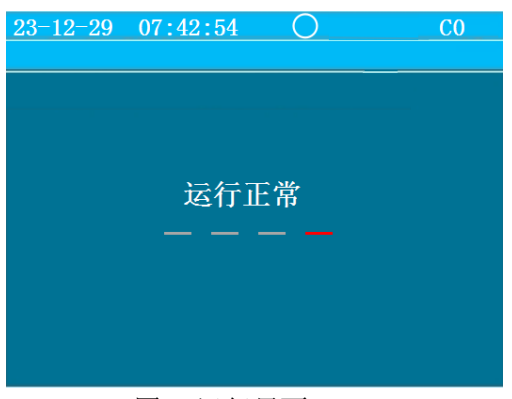

#### 图 1 运行界面

#### 3.1.2 控制器报火警

| 23-12-29 | 09:53:46  |           | <b>C0</b> |
|----------|-----------|-----------|-----------|
| 首警: 1-   | 051 报警    |           |           |
| 火警总数     | : 001     |           |           |
| 001 00/0 | 1/01 00:0 | 03:33 1-0 | 51        |
| 报警       |           |           |           |
|          |           |           |           |
|          |           |           |           |
|          |           |           |           |
|          |           |           |           |
|          |           |           |           |
| 1. 火警    | 2. 联动     | 3. 故障     | 4.屏蔽      |
|          |           |           |           |

图 2 火警信息界面

# 系统开机后会显示运行界面(如图1),系统经 过 20s 的初始化后,进入正常的系统监控状态。若无 操作且无异常状态,5min 后关闭背光;如果出现异常 状态,背光开启,系统将自动地进入相应状态(如火 警、故障等),如果 5 分钟内没有新的异常状态和操 作,背光关闭。在监控期间,可对控制器进行各项菜 单操作。

当系统配接的探测器发现火情或控制器报警按 键按下时,控制器进入火灾报警状态并发出火警的 声、光信号。此时面板上红色火警指示灯常亮,屏幕 上显示火警总数、首警部位、报警时间,安装位置、 报警部件类型等信息(如图2),同时控制器自动记 录相关火警信息。当火警信息过多超出屏幕最大显示 数量,可通过键盘上的"</

#### 火警的一般处理步骤:

1)根据发生火警的位置等信息应先检查发生火警的部位,并确认是否确实有火情发生。若为误报警, 查明原因,酌情处理;若确认发生火情,立即处理火灾或拨打119等急救电话。

2) 在火警信息界面按下"确认/消音"键, 控制器声音将关闭, "消音"图标 建显示在状态栏中。

3)处理完毕后,进入功能菜单选择复位,按下"确认/消音"键进行复位,使系统回到正常监控状态。 **备注:** 

 本界面具有最高优先级,若报火警时控制器正处于其他界面,将立即自动转入火警页面,并发出 火警声。

2)复位控制器。如原部位仍处于报警状态(如感烟探测器中仍有烟等),控制器将再次报出相应火警信息。此时应稍等一会待烟散尽或赴现场复位探测器后再复位控制器。

3)当家中无人时,本设备收到所连接的探测器报火警信息时,会自动通过云平台轮拨预设的两个紧 急联系人电话通知火情及推送报警通知的短消息。

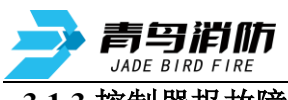

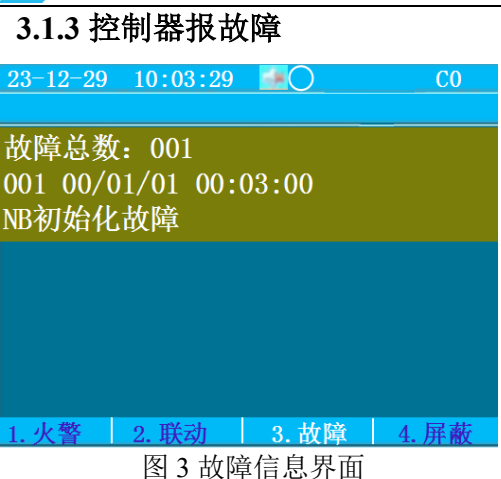

对于已登记的部位,当出现设备故障(探测器、 手动报警开关故障)、无源开关量信号线断路、回路 线断路短路、主电欠压或断电等情况时,控制器将发 出故障声、光指示,此时面板上黄色故障指示灯闪 亮,显示屏上显示故障总数、部位的编号、报警时间、 安装位置以及类型(图3),控制器将记录相关的故 障信息

#### 3.1.4 火警优先

系统具有火警优先功能,即当系统处于其他任何情况下出现了火警,系统将自动跳转到火警状态界 面,而当火警被清除后又自动报出原有的状态信息。

当系统存在某些故障而又未被修复时,会影响控制器正常报警功能,应注意如下状况:

1) 当部件探测器损坏后,会出现火灾发生时不能正常报出火警情况;

2)当回路短路或断路导致设备掉线后,掉线设备对应安装的位置火灾发生时会出现不能正常报出火警的情况。

# 3.2 功能操作

#### 3.2.1 基本功能界面

3.2.1.1 功能界面拓扑

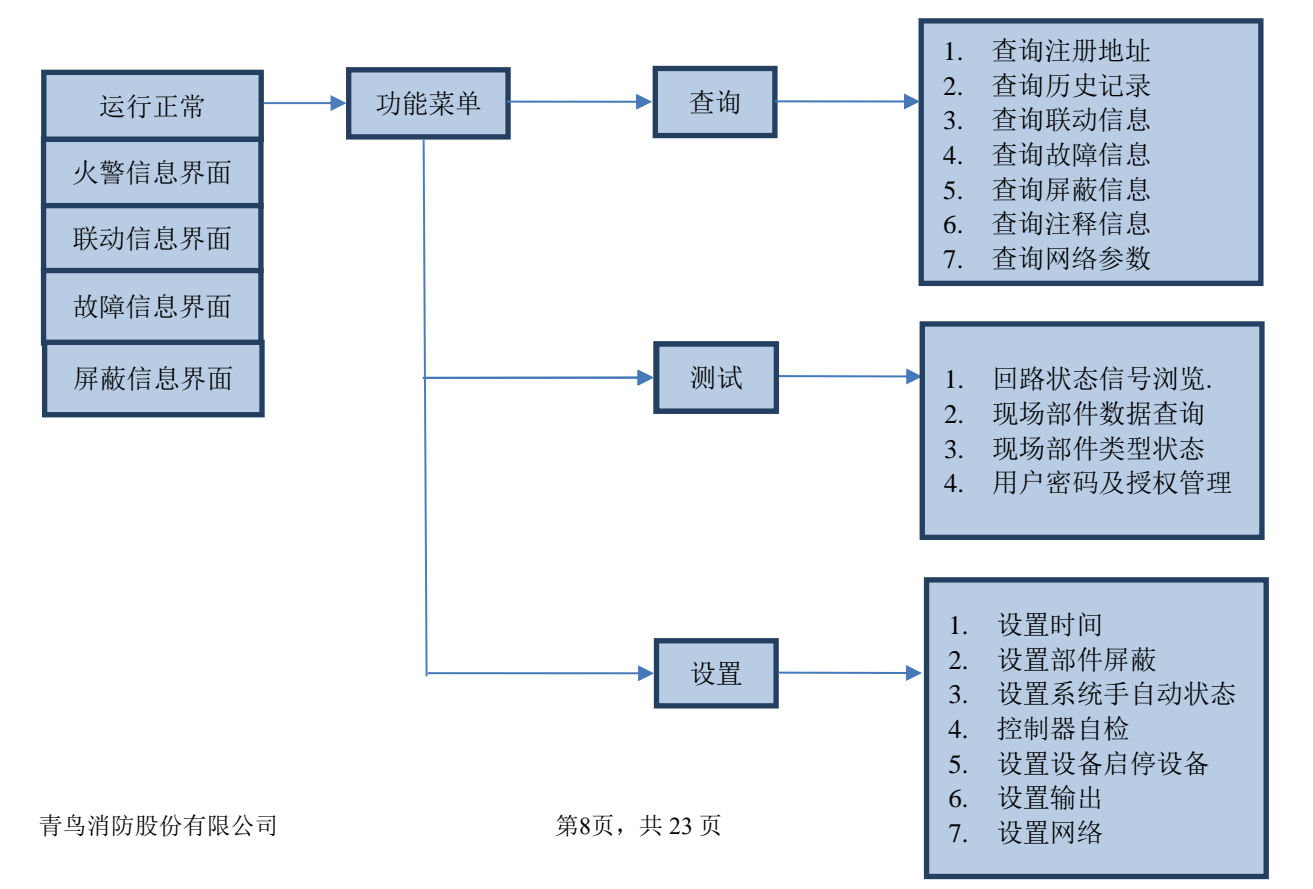

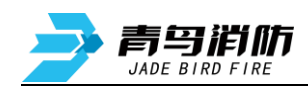

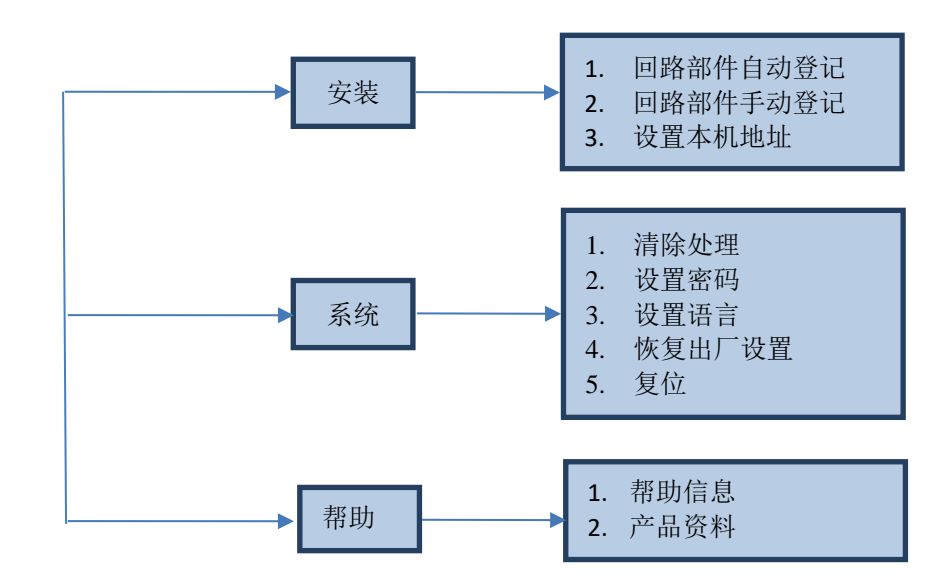

#### 3.2.1.2 主功能界面

按"功能/返回"键进入功能界面(如图 4)。操作"</"、">"键移动光标选择,按"确认/消音"键进入操作。设置,自检,复位操作都需要输入密码,执行时会弹出密码输入界面(如图 5),正确输入密码 "111"后方可执行相应操作。

| 23-11-10 16                                                               | <u>):50:33</u>                                               | •                                                               | C3 |
|---------------------------------------------------------------------------|--------------------------------------------------------------|-----------------------------------------------------------------|----|
|                                                                           |                                                              |                                                                 |    |
| >査測<br>2<br>3<br>3<br>3<br>3<br>3<br>3<br>3<br>4<br>5<br>7<br>6<br>7<br>7 | . 查询注<br>. 查询历<br>. 查询闭<br>. 查询询联<br>. 查询询问<br>. 查询询<br>. 查询 | <b>册</b><br>地<br>动<br>信<br>信<br>息<br>息<br>息<br>息<br>冬<br>参<br>数 |    |

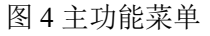

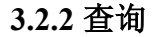

| 23-11-10 | 0 16:50:33        | Ο            | C3 |
|----------|-------------------|--------------|----|
|          |                   |              |    |
| >査询      | 1. 査询注册           | 用地址<br>トンユ   |    |
| 测试       | 2. 登彻历5           | と仏承          |    |
| 以且<br>字荘 | 3. 冝岡駅4<br>4 杏海坊間 | 川石 忍<br>音信 自 |    |
| 系统       | 5. 杳询屏幕           | 表信息          |    |
| 帮助       | 6. 查询注和           | 释信息          |    |
|          | 7. 查询网络           | A参数          |    |
|          |                   |              |    |
|          |                   | U. N.        |    |

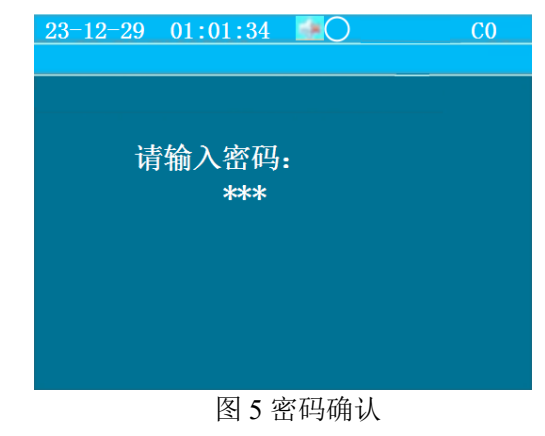

| 按下"功能/返回"按键, 会弹出如  |
|--------------------|
| 下界面(如图 6),选择"查询"选  |
| 项,显示查询主菜单。按下"确认/消  |
| 音"按键可进入"查询"菜单下,通过  |
| "∧"、"∨"键移动光标选择查询注册 |
| 地址、查询历史记录、查询联动信息、  |

图 6 查询菜单 3.2.2.1 查询注册地址

操作"</"、"</"键移动光标,选中"查询注册地址"菜单,按"确认/消音"键进入界面(如图7)。屏幕 将显示回路被登记的设备总数量,按"</"进入下一页(如图8),可查看所有部件对应的地址号;按按"功

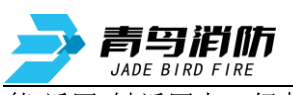

能/返回"键返回上一级菜单。

| 23-11-10 16:51:24 | 0     | C3 |
|-------------------|-------|----|
|                   |       |    |
| 回路:1              | 总数:15 |    |
| 类型                |       | 总数 |
| 感烟                |       | 9  |
| 感温                |       | 3  |
| 手报                |       | 2  |
| 输入输出              |       | 1  |
|                   |       |    |
|                   |       |    |
|                   | 下一页   | V  |
|                   | 下一页   | V  |

图 7 设备注册总数

#### 3.2.2.2 查询历史记录

| 23-11-10                                 | 16:52:2                                                                                                    | 25                             | 0                | C3 |
|------------------------------------------|----------------------------------------------------------------------------------------------------|--------------------------------|------------------|----|
| 查询历5                                     | 也。<br>之<br>之<br>少<br>生<br>之<br>少<br>戦<br>故<br>麻<br>載<br>に<br>記<br>部<br>警<br>动<br>障<br>蔽<br>他<br>の<br>の<br>の<br>で<br>に<br>記<br>部<br>警<br>动<br>に<br>蔵<br>志<br>む<br>に<br>記<br>記<br>部<br>警<br>动<br>障<br>蔽<br>他<br>他<br>の<br>の<br>で<br>し<br>で<br>む<br>に<br>で<br>に<br>で<br>に<br>で<br>に<br>で<br>に<br>で<br>に<br>で<br>に<br>で<br>に<br>で<br>に<br>で<br>に<br>で<br>で<br>で<br>い<br>で<br>で<br>で<br>い<br>で<br>で<br>で<br>い<br>で<br>で<br>で<br>い<br>で<br>で<br>で<br>い<br>で<br>で<br>で<br>で<br>い<br>で<br>で<br>で<br>で<br>で<br>で<br>で<br>で<br>で<br>で<br>で<br>で<br>で |                                |                  |    |
| 3.2.2.2.1                                | 图 9 历<br>全部记:                                                                                                    | 史记求<br>录                       |                  |    |
| 23-11-10                                 | 16:52:5                                                                                                    | 55                             | 0                | C3 |
| 全部记录<br>001 23/<br>复位<br>002 23/<br>回路部作 | <b>秋</b><br>11/10<br>11/10<br>牛自动 <sup>3</sup>                                                                                                    | 总数<br>16:38:3<br>16:38:0<br>至记 | :0430<br>9<br>0  |    |
|                                          |                                                                                                    |                                |                  |    |
| 3.2.2.2.2                                | 图 10                                                                                                    | ≧部记录<br><b>录</b>               |                  |    |
| <u>23-11-10</u>                          | 16:59:2                                                                                                    | 24                             | 0                | C3 |
| 火警记录<br>001_23/<br>报警                    | ≹<br>'11/10                                                                                                    | 总数<br>15:15:4                  | :0013<br>2 1-051 |    |
| 002_00/<br>报壑                            | 01/01                                                                                                    | 00:10:3                        | 5 1-051          |    |

图 11 火警记录

| 23-11-10 16:51:49           | Θ     | C3 |
|-----------------------------|-------|----|
|                             |       |    |
| 回路:1                        | 总数:15 |    |
| <b>感烟:2<sup>~</sup>9,11</b> |       |    |
| 感温:10,12,31                 |       |    |
| 手报:15~16                    |       |    |
| 输入输出:14                     |       |    |
|                             |       |    |
|                             |       |    |
|                             |       |    |
|                             |       |    |
|                             | 上一页 🔨 |    |

图8设备注册详细信息

操作"∧"、"∨"键移动光标,选中 "查询历史记录"菜单,按"确认/消音" 键进入界面(如图9)。历史记录包括 火警记录、故障记录、其他记录。分别 可最多存储4000条历史记录。操作 "∧"、"∨"键移动光标选择菜单,按"确 认/消音"键进入操作;按"功能/返回" 键退出历史记录界面。

全部记录是按照绝对时间存储, 显示顺序最后存储的先显示。显示信 息包括信息总数、顺序号、时间、部位 号、位置信息、类型(如图10)。操 作"</\*、"</\*>"键进行翻页;按"功能/返 回"键退出全部记录界面。

火警记录是按照绝对时间存储, 显示顺序最后存储的先显示。显示信 息包括信息总数、顺序号、时间、部位 号、位置信息、类型(如图 11)。操 作"∧"、"∨"键进行翻页;按"功能/返 回"键退出火警记录界面。

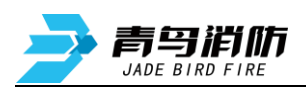

#### 3.2.2.3 联动记录

| <u>23-11-10 17:0</u> | 2:22 😐           | ( |
|----------------------|------------------|---|
|                      |                  |   |
| 联动记录                 | 总数:0017          |   |
| 001 23/11/           | 10 15:15:52 1-01 | 4 |
| 输入输出反                | 微缺失              | - |
|                      |                  |   |

002 23/11/10 15:15:43 1-014 输入输出 手动启动

图 12 联动记录

#### 3.2.2.2.4 故障记录

| 23-11-10 17:03:37 |         |
|-------------------|---------|
|                   |         |
| 故障记录              | 总数:0154 |
|                   |         |

001 00/01/01 00:05:39 回路故障

002 00/01/01 00:04:19 回路故障

图 13 故障记录

**C**3

#### 3.2.2.2.5 屏蔽记录

 23-11-10
 17:04:06
 回

 屏蔽记录
 总数:
 0067

 001
 23/10/24
 10:46:27
 1-002

 感烟
 屏蔽解除
 8
 6

 002
 23/10/24
 10:46:25
 1-001

 手报
 屏蔽解除
 -二三四五六七八
 6

#### 图 14 屏蔽记录

#### 3.2.2.2.6 其它记录

23-11-10 17:05:01

其他记录 总数:0273 001\_23/11/10\_16:38:39 复位 \_\_\_\_\_\_

002 23/11/10 16:38:00 回路部件自动登记

图 15 其它记录

联动记录是按照绝对时间存储, 显示顺序最后存储的先显示。显示信 息包括信息总数、顺序号、时间、部位 号、位置信息、类型(如图12)。操 作"∧"、"∨"键进行翻页;按"功能/返 回"键退出联动记录界面。

故障记录是按照绝对时间存储, 显示顺序最后存储的先显示。显示信 息包括信息总数、顺序号、时间、部位 号、位置信息、类型(如图 13)。操 作"∧"、"∨"键进行翻页;按"功能/返 回"键退出故障记录界面。

屏蔽记录是按照绝对时间存储, 显示顺序最后存储的先显示。显示信 息包括信息类型、顺序号、时间、部位 号、位置信息、类型(如图 14)。操 作"∧"、"∨"键进行翻页;按"功能/返 回"键退出屏蔽记录界面。

其它记录是按照绝对时间存储, 显示顺序最后存储的先显示。显示信 息包括信息总数、顺序号、时间、部 位号、位置信息、类型(如图15)。 操作"∧"、"∨"键进行翻页;按"功能 /返回"键退出其它记录界面。

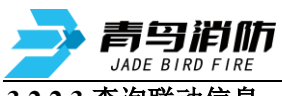

3.2.2.3 查询联动信息

| 23-10-23 16:46:41 🌆 🖸       | C   |
|-----------------------------|-----|
| 首警: 1-003 感烟 火警             |     |
| 启动总数:002 反馈总数:              | 001 |
| 003 23/10/23 16:46:21 1-014 |     |
| 输入输出 自动启动                   |     |
| 004 23/10/23 16:46:21 1-013 |     |
| 输入输出 自动启动                   |     |
|                             |     |

图 16 联动信息

#### 3.2.2.4 查询故障信息

| 23-10-24 17:04:53                                   | C |
|-----------------------------------------------------|---|
|                                                     |   |
| 改障忌敛: 001<br>001 92/10/94 1€:12:10 1 004            |   |
| 001 23/10/24 10:13:10 1 <sup>-</sup> 004<br>咸畑 坫建劫陪 |   |
| 恐ぬ 挥线攻障<br>卫生间                                      |   |
|                                                     |   |
|                                                     |   |

图 17 故障信息

#### 3.2.2.5 查询屏蔽信息

| 23-10-23 16:48:31           | C0 |
|-----------------------------|----|
| 首警: 1-003 感烟 火警             |    |
| 屏蔽总数: 002                   |    |
| 001 23/10/23 16:48:11 1-002 |    |
| 感烟 屏蔽                       |    |
| 002 23/10/23 16:48:11 1-001 |    |
| 手报 屏蔽                       |    |
|                             |    |

图 18 查询屏蔽信息

#### 3.2.2.6 查询注释信息

23-10-23 15:33:58 ○ C0 1-01 产品部测试产品一 1-02 家用火灾报警控制 1-05 家用火灾报警控制 1-14 八号声光警报设备

图 19 查询注释信息

操作"∧"、"∨"键移动光标,选中 "查询联动信息"菜单,按"确认/消音" 键进入界面(如图16)。

查询联动信息界面,显示当前存 在的联动信息。

操作"∧"、"∨"键移动光标,选中 "查询故障信息"菜单,按"确认/消音" 键进入界面(如图17)。

查询故障信息界面仅显示当前系 统存在的故障。

操作"∧"、"∨"键移动光标,选中 "查询屏蔽信息"菜单,按"确认/消音" 键进入界面(如图18)。

查询屏蔽信息界面,显示当前系 统被屏蔽的现场部件。

操作"∧"、"∨"键移动光标,选中 "查询注释信息"菜单,按"确认/消音" 键进入界面(如图19)。 查询注释信息界面,显示现场部

件的注释信息。

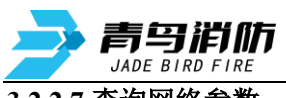

| 23-11-10 9:40:03 | 0       | CO  |
|------------------|---------|-----|
|                  |         |     |
| RSRP: 0          |         |     |
| RSRP: 0          | 80dBm   | 优   |
| RSRP: -81 -      | -100dBm | 良   |
| RSRP: -101       | 110dBm  | 差   |
| RSRP: $\leq$ -   | 111dBm  | 无信号 |
|                  |         |     |
|                  |         |     |

图 20 查询网络参数

3.2.3 测试菜单

| 23-11-10 | 0 17:37:26 | 0        | C3 |
|----------|------------|----------|----|
|          |            |          |    |
| 查询       | 1. 回路状     | 态信号浏览    |    |
| >测试      | 2. 现场司     | 纤数据鱼间    |    |
| 设置       | 3. 现场部     | 3件类型状态 - |    |
| 安装       | 4. 用户密     | 码及授权管理   | L  |
| 系统       |            |          |    |
| 帮助       |            |          |    |
|          |            |          |    |
|          |            |          |    |
|          |            |          |    |

图 21 测试菜单

3.2.3.1 回路状态信号浏览

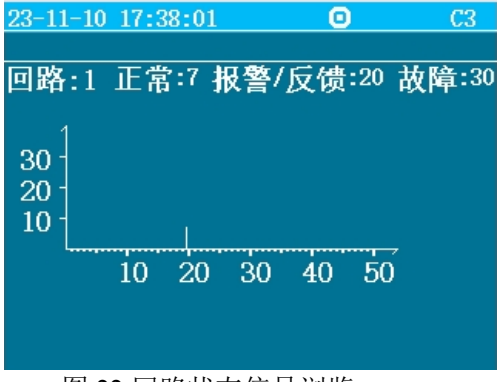

图 22 回路状态信号浏览 3.2.3.2 现场部件数据查询

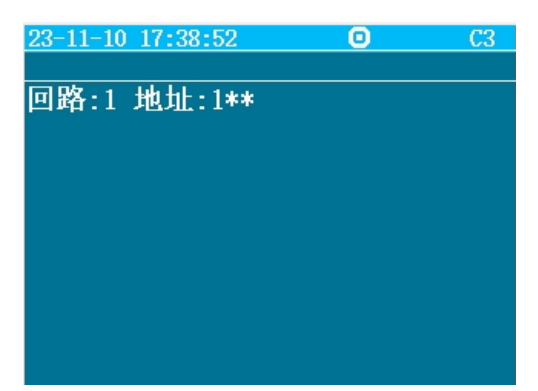

图 23 现场部件数据查询 青鸟消防股份有限公司 操作"∧"、"∨"键移动光标,选 中"查询网络参数"菜单,按"确认/消 音"键进入界面(如图 20)。查询查 询网络参数界面,显示目前网络信号 强度。

测试功能用于控制器调试阶段 使用,方便调试人员观察回路工作状 态以及现场设备的状态信息。通过 "∧"、"∨"、"确认/消音"键选择要 进入的子菜单。

操作"∧"、"∨"键移动光标,选 中"回路状态信号浏览"菜单,按"确 认/消音"键进入界面(如图 22)。

操作"个"、"V"键移动光标,选 中"现场部件数据查询"菜单,按"确 认/消音"键进入界面(如图23)。通 过"个"、"V"键输入回路号,地址号, 按下"确认/消音"键,显示屏开始显 示该地址部件的数据。

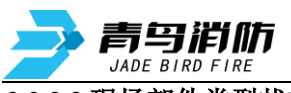

3.2.3.3 现场部件类型状态

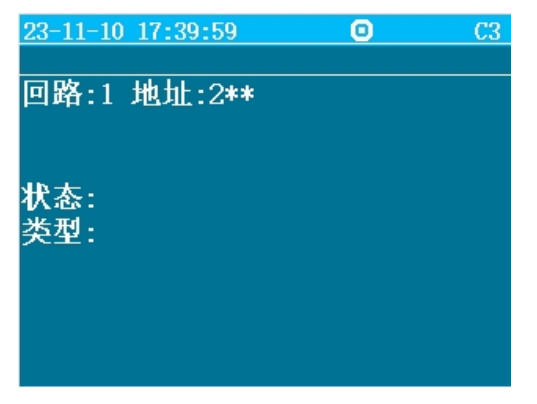

图 24 现场部件类型状态 3.2.3.4 用户密码及授权管理

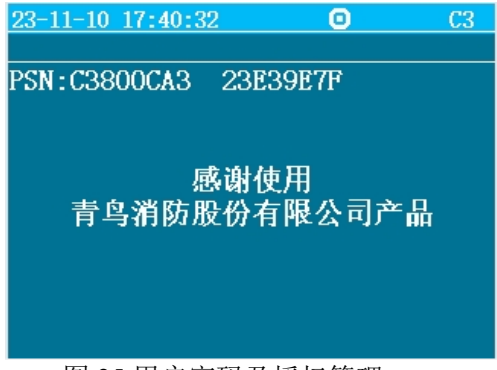

图 25 用户密码及授权管理

#### 3.2.4 设置菜单

 23-12-29
 07:09:25
 C

 查询
 1. 设置时间

 测试
 2. 设置部件屏蔽

 >设置
 3. 设置系统手自动状态

 安装
 4. 控制器自检

 系统
 5. 设置手动启停设备

 帮助
 6. 设置输出

 7. 设置网络

# 图 26 设置菜单

3.2.4.1 设置时间

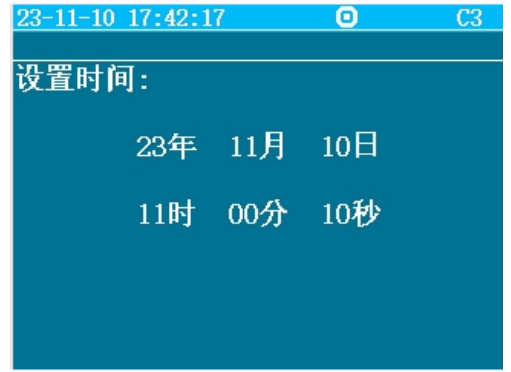

图 27 设置时间

操作"个"、"V"键移动光标,选 中"现场部件类型状态"菜单,按"确 认/消音"键进入界面(如图 24)。通 过"个"、"V"键输入地址号,按下"确 认/消音"键,可显示部件类型和状态 信息。

操作"∧"、"∨"键移动光标,选 中"用户密码及授权管理"菜单,按 "确认/消音"键进入界面(如图 25)。 可查询 PSN 码。

进入设置下的子菜单需输入一 级密码:初始密码111,通过"∧"、 "√"、"确认/消音"键选择要进入的 子选项。

操作"∧"、"∨"键移动光标,选中 "设置时间"菜单,按"确认/消音"键进 入界面(如图 27);操作"∧"、"∨"键 进行时间设置,按"确认/消音"键保存 设置。

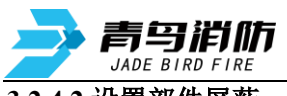

3.2.4.2 设置部件屏蔽

| 23-11-10 11:01:28 | Ο                  | C3 |
|-------------------|--------------------|----|
|                   |                    |    |
| 回路:<br>地址:<br>操作: | 1<br>002–002<br>屏蔽 |    |
| ∧:屏蔽              | ∨:解除屏蔽             |    |
|                   |                    |    |

#### 图 28 设置部件屏蔽 3.2.4.3 设置系统手自动状态

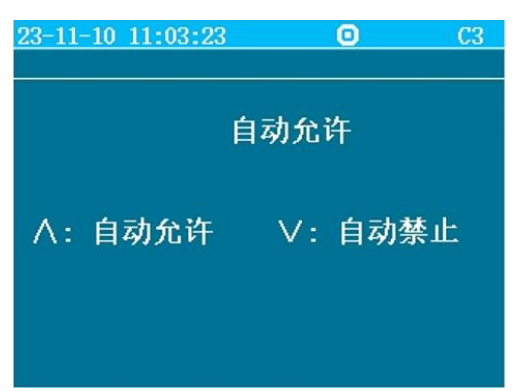

图 29 设置系统手自动状态 3.2.4.4 控制器自检

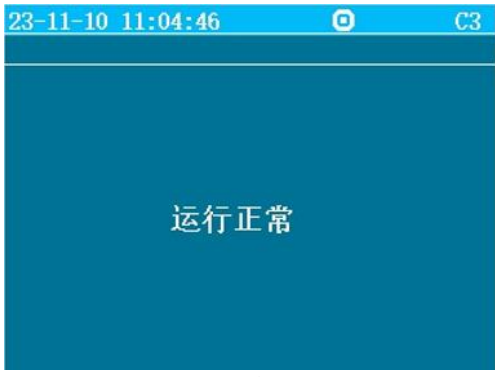

图 30 控制器自检后状态 3.2.4.5 设置手动启停设备

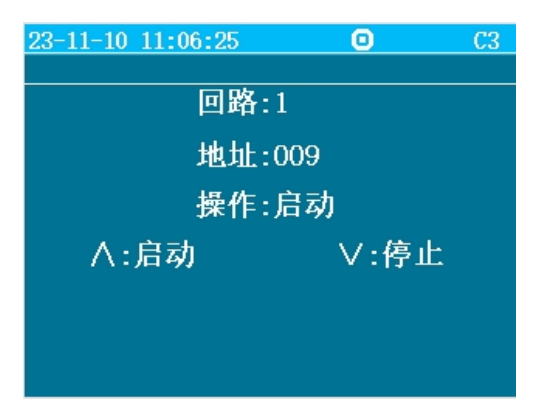

图 31 设置手动启停设备

操作"∧"、"∨"键移动光标,选中 "屏蔽"菜单,按"确认/消音"键进入界 面(如图 28)。通过"∧"、"∨"键选择 需要屏蔽或解除屏蔽的地址段,然后 按"确认/消音"键保存设置。

注:如果没有登记,屏蔽和解除屏 蔽会显示操作失败。

操作"个"、"\"键移动光标,选中 "设置系统手自动状态"菜单,按"确认/ 消音"键进入界面(如图29)。通过"个"、 "\"键选择自动允许或自动禁止,然后 按"确认/消音"键保存设置。

操作"∧"、"∨"键移动光标,选择 "自检",按"确认/消音"键,输入设置的 密码,进入自检程序。自检时所有灯常 亮,屏红色,蓝色,绿色三种颜色交替 显示,音响先发出火警声再发出故障 声。自检时可以按"功能/返回"键退出 自检。

操作"∧"、"∨"键移动光标,选中 "设置手动启停设备"菜单,按"确认/消 音"键进入界面(如图 31)。通过"∧"、 "∨"选择启动或停止的地址号,然后按 "确认/消音"键进行保存。

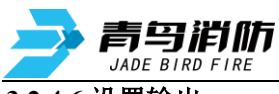

3.2.4.6 设置输出

| 23-11-10 11:07: | 52              | <b>O</b> C3 |
|-----------------|-----------------|-------------|
| 输出条件<br>警报级明    | ⊧:2个报警<br>≹: 关闭 |             |
| 图 32            | 2 置输出           |             |

#### 3.2.4.7 设置网络

| 23-12-29 11:0 | 02:50                 | C3 |
|---------------|-----------------------|----|
| 当前:           | 青鸟消防                  |    |
| 故障:<br>火警:    | <mark>开启</mark><br>开启 |    |
| 开关:<br>IMEI:  | 开启                    |    |
|               |                       |    |

#### 图 33 设置网络

#### 3.2.5 安装菜单

| 23-12-  | -29 07:09:25 | CO |
|---------|--------------|----|
|         |              |    |
| 查询      | 1. 回路部件自动登记  |    |
| 测试      | 2. 回路部件手动登记  |    |
| 设置      | 3. 设置本机地址    |    |
| >安装     |              |    |
| 系统      |              |    |
| 帮助      |              |    |
| 113 494 |              |    |
|         |              |    |
|         |              |    |
|         | 国会会长生关       |    |

图 34 安装菜单 3.2.5.1 回路部件自动登记

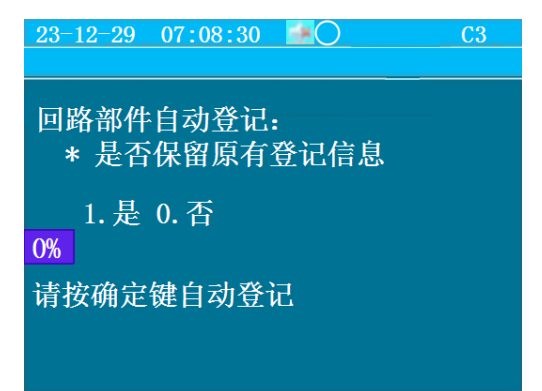

图 35 回路部件自动登记 青鸟消防股份有限公司 操作"∧"、"∨"键移动光标,选中 "设置输出"菜单,按"确认/消音"键进 入界面(如图 32)。通过"∧"、"∨"、 "功能/返回"键选择输出条件和警报 级联功能。

操作"∧"、"∨"键移动光标,选中"设置 网络"菜单,按"确认/消音"键进入界面(如 图 33)。通过"∧"、"∨"、"确认/消音"键选 择开启/关闭火警、故障、开关。

注:如果现场不使用 NB 功能,请将"开 关"关闭,否则会提示 NB 初始化故障。(注: 出厂默认为故障关闭,火警开启。)

> 进入安装下的子菜单需输入一 级密码:初始密码 111,通过"∧"、 "√"、"确认/消音"键选择要进入的 子选项。

> 操作"</"、"</"键移动光标,选中 "回路部件自动登记"菜单,按"确认/ 消音"键进入界面(如图 35)。操作"功 能/返回"键移动光标至"执行"选项, 按"确认/消音"键进入自动登记状态, 自动登记结束后自动复位。

> > 不在线设备不会自动登记上线。

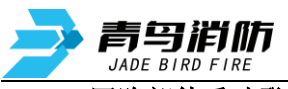

3.2.5.2 回路部件手动登记

| 23-11-10 11: | 14:05     | 0     | C3 |
|--------------|-----------|-------|----|
|              |           |       |    |
| 回路:1         |           |       |    |
| 地址:001~0     | )01 类型:01 | 操作:登  | £记 |
| 1. 感烟        | 2. 感温     | 3. 手报 |    |
| 4. 声光        | 5. 输入     | 6. 输入 | 输出 |
| 7. 消钮        | 8. 电源箱    | 9. 可燃 | 气体 |
| 10. 一氧化      | 炭         |       |    |
|              |           |       |    |
|              |           |       |    |

图 36 回路部件手动登记 3.2.5.3 设置本机地址

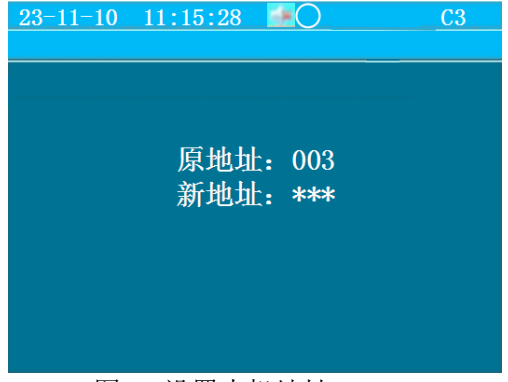

图 37 设置本机地址

#### 3.2.6 系统菜单

| 23-12- | -29 07:09:25 | C3 |
|--------|--------------|----|
|        |              |    |
| 查询     | 1. 清除处理      |    |
| 测试     | 2. 设置密码      |    |
| 设置     | 3. 设置语言      |    |
| 安装     | 4.恢复出厂设置     |    |
| >系统    | 5. 复位        |    |
| 帮助     |              |    |
|        |              |    |
|        |              |    |
|        |              |    |
|        |              |    |

图 38 系统设置菜单

3.2.6.1 清除处理

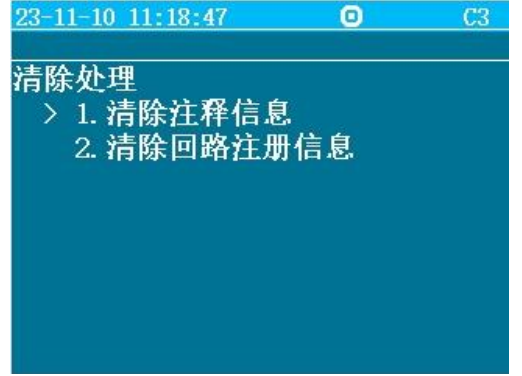

图 39 清除处理

操作"</>作"</>、"、"</>>>"键移动光标,选中 "回路部件手动登记"菜单,界面提示 注册回路中的现场部件地址和类型 (如图 36)。操作"、"、"确认/消音"键选择需要手动登记的产品,完成后按"功能/返回"键退出设置界面。

操作"∧"、"∨"键移动光标,选中"设置 本机地址"菜单,按"确认/消音"键进入界面 (如图 37),操作"∧"、"∨"、"确认/消音" 键进行编号设置。

注:通过 CAN 总线配接消防报警控制器时,只支持 1-99 号地址;通过回路总线配接消防报警控制器时,需通过编码器对家报控制器进行编码可支持 1-200 地址。

系统设置(如图 38)包括清除处 理、设置密码、设置语言、恢复出厂 设置、复位。

操作"</"、"</"键移动光标,选 中"清除处理"菜单,按"确认/消音"键 进入界面(如图 39)。根据现场需要 清除信息选择对应选项,操作"功能/ 返回"键选择"保存"按钮,按"确认/消 音"键完成清除处理。

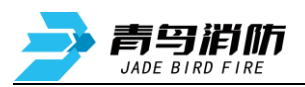

| 3.2.6.2 设置密码      |   |    |
|-------------------|---|----|
| 23-11-10 11:19:34 | 0 | C3 |
|                   |   |    |
| 设置密码              |   |    |
| 原密码: 111<br>新密码:  |   |    |
|                   |   |    |

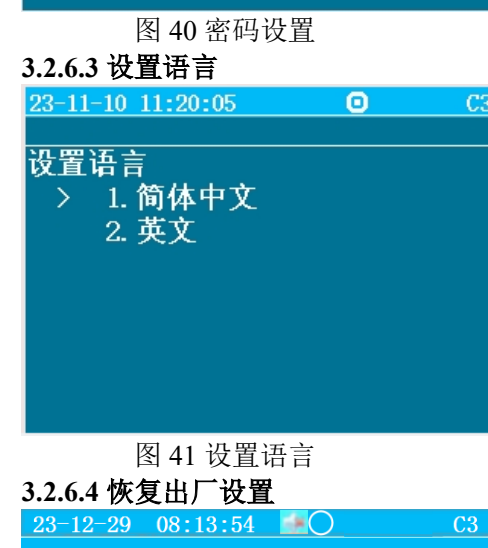

恢复出厂设置: 执行后,除历史记 录外其它信息将被清除! 退出 执行 图 42 恢复出厂设置 3.2.6.5 复位 23-12-29 08:48:40 ▲ C3

图 43 复位界面

操作"∧"、"∨"键移动光标,选中 "设置密码"菜单,按"确认/消音"键进 入界面(如图40);操作"∧"、"∨" 键进行密码设置,按"确认/消音"键保 存设置。

如果原密码输入错误,会显示操 作失败。出厂默认密码:111。

操作"</"、">"键移动光标,选中 "设置语言"菜单,按"确认/消音"键进 入界面(如图 41)。通过"</"、">" 选择需要设置的语言,按"确认/消音" 键保存设置。

操作"</"、">"键移动光标,选中 "恢复出厂设置"菜单,按"确认/消音" 键进入界面(如图 42),操作"</"、 ">"、"确认/消音"键选择"执行"按钮, 恢复控制器的出厂设置。

操作"∧"、"∨"键移动光标,选择 "复位",按"确认/消音"键,输入密码, 本机复位。在发生火警时需要通过复 位操作使控制器回到正常监控状态。 注:如果要安装和更换 SIM 卡需重新 上电。\_\_\_\_\_

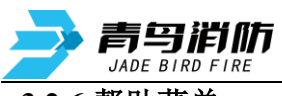

#### 3.2.6 帮助菜单

| 23-11-10         | 0 11:21:34         | • | C3 |
|------------------|--------------------|---|----|
| 査測设安系帮<br>対试置装统助 | 1. 帮助信息<br>2. 产品资料 |   |    |

操作"∧"、"∨"键移动光标,选择 "帮助",按"确认/消音"键,进入帮助界 面。帮助界面显示内容包括简要的安 装使用方法,注意事项,常见故障,维 修电话和公司网站。

图 44 帮助菜单

#### 3.2.6.1 帮助信息

操作"∧"、"∨"键移动光标,选中"帮助信息"菜单,按"确认/消音"键进入界面(如图 45)。操作"∨" 键进入界面(如图 46),使用"青鸟消防卫士 APP"蓝牙连接,输入"NID"进行调试。

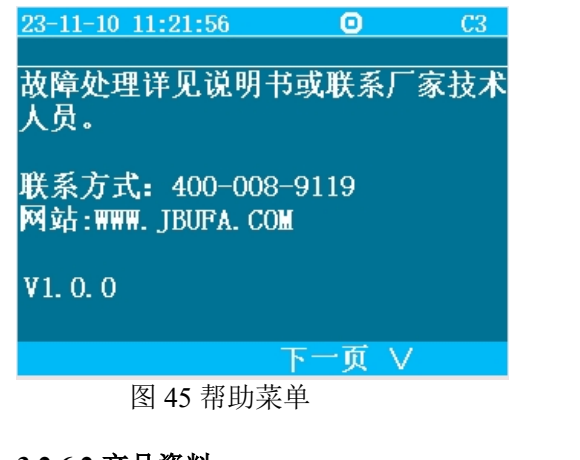

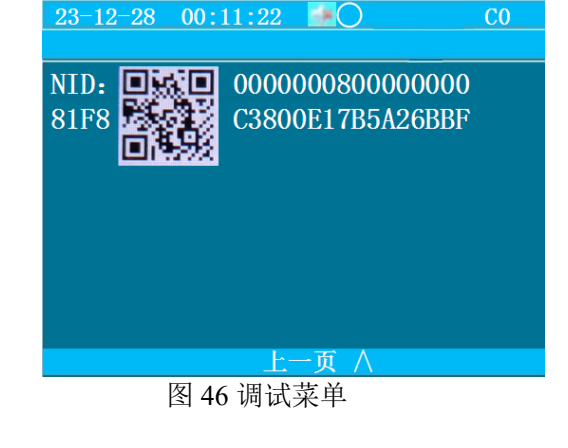

3.2.6.2 产品资料

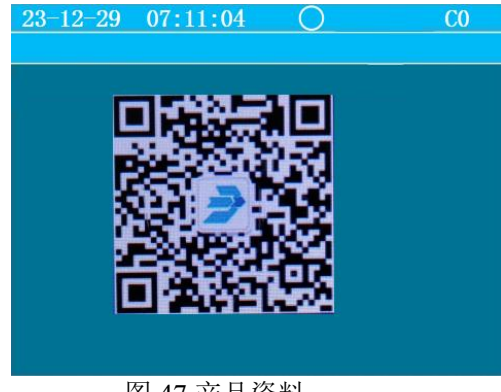

操作"∧"、"∨"键移动光标,选中 "产品资料"菜单,按"确认/消音"键进 入界面(如图47)。扫描二维码可获取 更多产品资料。

图 47 产品资料

#### 3.2.7 蓝牙功能

#### 3.2.7.1 调试页面

在应用商店下载"青鸟消防卫士 APP",注册账户进行登录,选择"家庭版",点击"我的"选项 中设置界面,在"控制器管理"页面点击":"按钮,选择"5023 系列调试"(如图 48)匹配并点击蓝 牙地址,输入"帮助信息"页面 NID 标识(如图 49),进入控制器调试页面(如图 50)。

| <b>青勻消佈</b><br>JADE BIRD FIRE | JB-QB |
|-------------------------------|-------|
|                               |       |
| 新增                            |       |
| 5021系列调试                      |       |
| 5023系列调试                      |       |
| 取消                            |       |
| 图 48 选择调试控制                   |       |

#### <

| 蓝牙地址       | E7:C0:78:6E:82:01                   |   |
|------------|-------------------------------------|---|
| 标识码        | 000000080000000C3800C8E33E3<br>9E7F |   |
|            |                                     |   |
| 同步时间       | >                                   | • |
| 同步登记信<br>息 | 同步成功1条信息 >                          | • |
| 部件注释信!     | ē. >                                |   |
| 部件屏蔽信      | 息                                   | • |
| 修改机器号      | >                                   |   |
| 设置输出       | >                                   | • |

JB-QB-JBF5023DC/JBF5023 型家用火灾报警控制器使用说明书 V1.0

|           | 输入                       | NID                    |     |
|-----------|--------------------------|------------------------|-----|
|           | 标识码: 0000000<br>C8E33E3  | 800000000C3800<br>9E7F | -   |
| 发现设备      | 已配对成功, 请输入<br>(帮助页面中的NID | 控制器的NID码<br>下面4位字符)    |     |
|           | 请输入NID                   |                        |     |
| BF5023-   |                          |                        | PRW |
| 7:C0:78:6 | 取消                       |                        |     |

## 图 49 输入 NID 界面

图 50 控制器调试界面

#### 3.2.7.2 同步时间

在控制器调试界面,点击"同步时间"按钮,将 APP 时间同步到控制器上。

#### 3.2.7.3 同步登记信息

在控制器调试界面,点击"同步登记信息"按钮,将控制器已经登记的设备同步到 APP 上,同步成功后会提示"同步成功 x 条信息"。

#### 3.2.7.4 部件注释信息

| 部件点位 | 1回路4部位 |  |
|------|--------|--|
| 部件注释 | 请输入    |  |

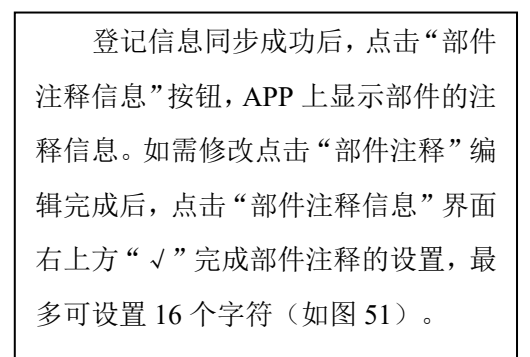

图 51 部件注释编辑

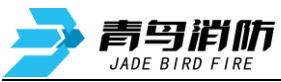

#### 3.2.7.5 部件屏蔽信息

登记信息同步成功后,点击"部件屏蔽信息"按钮,APP上显示部件的屏蔽状态。未被屏蔽的部件 可设置为"屏蔽",已被屏蔽的部件可设置为"解除屏蔽"。如需屏蔽、解除屏蔽部件点击对应的"屏 蔽"、"解除屏蔽"字样。(如图 52)。

| <      | 部件屏蔽信息 |      | <    | 部件屏蔽信息 |    |
|--------|--------|------|------|--------|----|
| 部件点位 1 | 回路4部位  | 解除屏蔽 | 部件点位 | 1回路4部位 | 屏蔽 |
|        |        |      |      |        |    |
|        |        |      |      |        |    |
|        |        |      |      |        |    |
|        |        |      |      |        |    |

图 52 部件屏蔽信息

#### 3.2.7.6 修改机器号

| <       | 设置机器号 | ~ |   |                    |
|---------|-------|---|---|--------------------|
|         |       |   |   | 在控制器调试界面,点击"修改机器   |
| 当前机器号 2 |       |   |   | 号"按钮,在"设置机器号"界面显示当 |
|         |       |   |   | 前机器号,如需修改可编辑数字,点击  |
|         |       |   |   | "设置机器号"界面右上角"√"完成设 |
|         |       |   |   | 置(如图 53)。          |
|         |       |   | I |                    |

图 53 设置机器号

#### 3.2.7.7 设置输出

在控制器调试界面,点击"设置输出"按钮,在"设置输出方式"界面显示当前输出条件,如需修 改点击相应的按钮,点击"设置输出方式"界面右上放"√"完成设置(如图 54)。

| <      | 设置输出方式 | ✓ |
|--------|--------|---|
|        |        |   |
| 一八言相山  |        |   |
| 两个火警输出 |        |   |
| 关闭输出   |        |   |
|        |        |   |
|        |        |   |
|        |        |   |

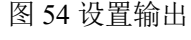

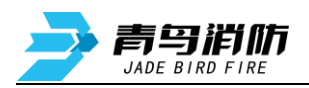

# 第四章 常见故障分析及维护

# 4.1 控制器无法开机

1)检查 DC24V(JB-QB-JBF5023DC时)或者 AC220V(JB-QB-JBF5023时)电压是否正常。

2)检查控制器电源开关是否置于<开>状态。

3)检查控制器 L、N 接线是否牢固。

#### 4.2 故障

JB-QB-JBF5023 地址为 18, JB-QB-JBF5023DC 地址为 52。

若报 1-018 "输入 故障" 或 1-052 "输入 故障",则需检查无源输入 I1、I2 端口是否正确连接了 10KΩ 终端电阻。

#### 4.3 首警

JB-QB-JBF5023 地址为 18, JB-QB-JBF5023DC 地址为 52。

若报出 1-018 "输入 火警"或 1-052 "输入 火警" 且 I1、I2 端口配接设备未动作,则需检查无源输入 I1、I2 端口连接的无源开关量信号是否为常闭信号,需更换为常开的无源开关量输入。

# 4.4 火警自动拨号无法接通

1)检查 SIM 卡是否按照提示方向正确安装。

2)检查 SIM 卡服务商已按要求开通服务。

### 4.5 消防报警控制器无法收到控制器的信息

通过 CAN 总线配接消防报警控制器,无法收到家用火灾报警控制器的信息时。

- 1)检查 CAN 接口连接是否正确。
- 2) CAN 接口正确仍无法通讯,请在消防报警控制器 CAN 端口和家用火灾报警控制器 CAN 端口分别并接一只 120Ω 电阻(多个家用火灾报警控制器连接一个消防报警控制器时,只在最远端消防报警控制器和家用火灾报警控制器并接)。

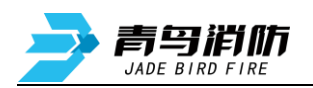

# 第五章 维修保养条例及注意事项

# 5.1 维修保养

- 定期进行报警和联动试验,注意联动试验时应断开现场设备。周期不少于半年。
- 定期检查现场设备情况。周期不少于3个月。
- 根据 GB 29837-2013《火灾探测报警产品的维修保养与报废》相关规定,产品使用寿命一般不超过 12 年。

# 5.2 注意事项及免责声明

- 在使用中,必须严格按照本说明书的描述进行安装与调试。
- 本公司保留对本说明书的最终解释权。

# 青鸟消防股份有限公司

地址:中国北京市海淀区成府路 207 号北大青鸟楼

邮编: 100871

服务热线: 400 0089 119

传真: 010-62755692

网址: http://www.jbufa.com

Jade Bird Fire Co., Ltd

Address: Jade Bird Building,207Chengfu Road,

HaidianDistrict,Beijing,P.R.China

Post Code: 100871

Tel: 400 0089 119

Fax: +86-10-62755692

Website: http://www.jbufa.com

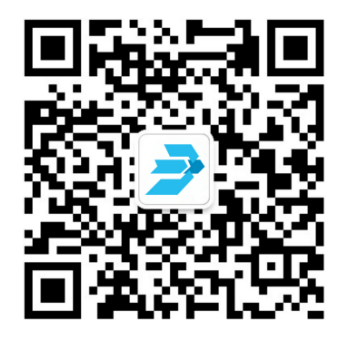